## Настройка Windows Vista при автоматических настройках подключения

1. Откройте меню «Пуск» и выберите «Панель управления».

| Геректернет<br>Internet Explorer   |                        |
|------------------------------------|------------------------|
| Электронная почта<br>Почта Windows |                        |
| Центр начальной настройки          | Документы              |
| B Windows Media Center             | Изображения            |
| Windows Ultimate                   | Игры                   |
| Dpoигpыватель Windows Media        | Поиск                  |
| Фотоальбом Windows                 | Недавние документы 🕨   |
| 🍣 Загрузка Windows Live Messenger  | Компьютер              |
| DVD-студия Windows                 | Сеть                   |
| 👰 Конференц-зал Windows            | Подключение            |
| <i>Блокнот</i>                     | Панель управления      |
|                                    | Программы по умолчанию |
| Все программы                      | Справка и поддержка    |
|                                    |                        |

2. Если вид открывшегося окна соответствует приведённому ниже, то в меню слева необходимо выбрать «Классический вид». В другом случае перейдите к шагу 3.

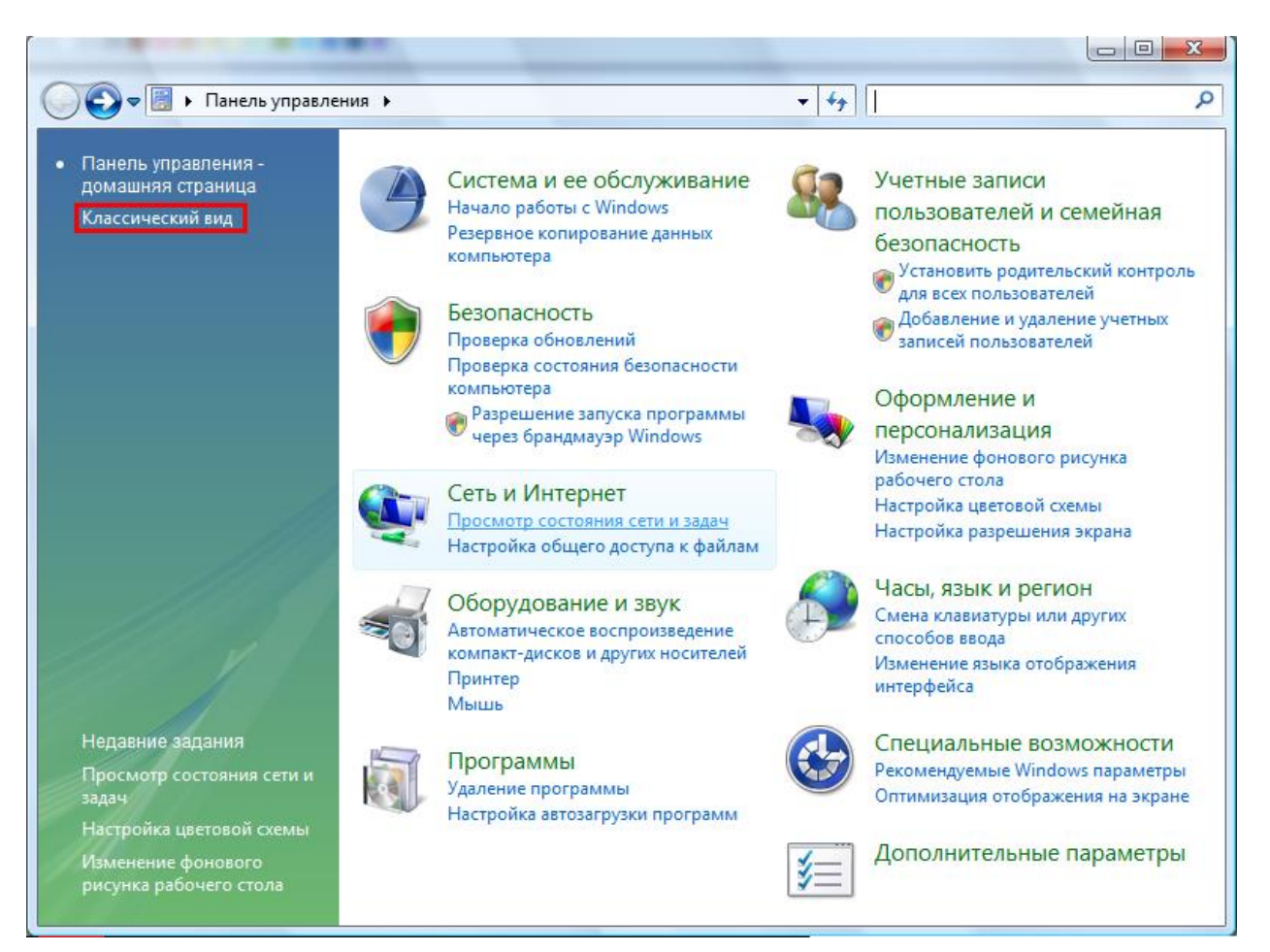

3. Далее двойным нажатием левой кнопки мыши необходимо открыть пункт «Центр управления сетями и общим доступом».

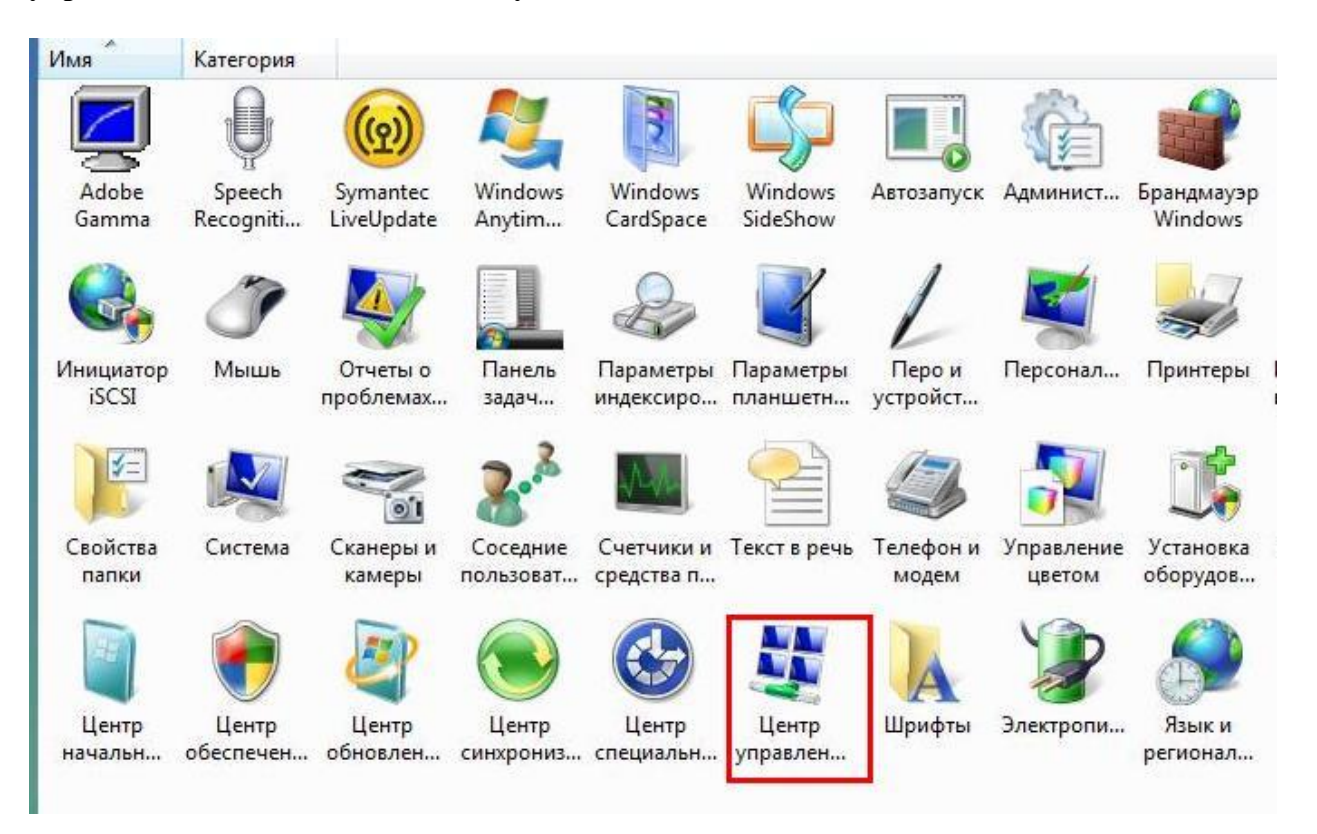

4. В меню слева необходимо выбрать пункт «Управление сетевыми подключениями».

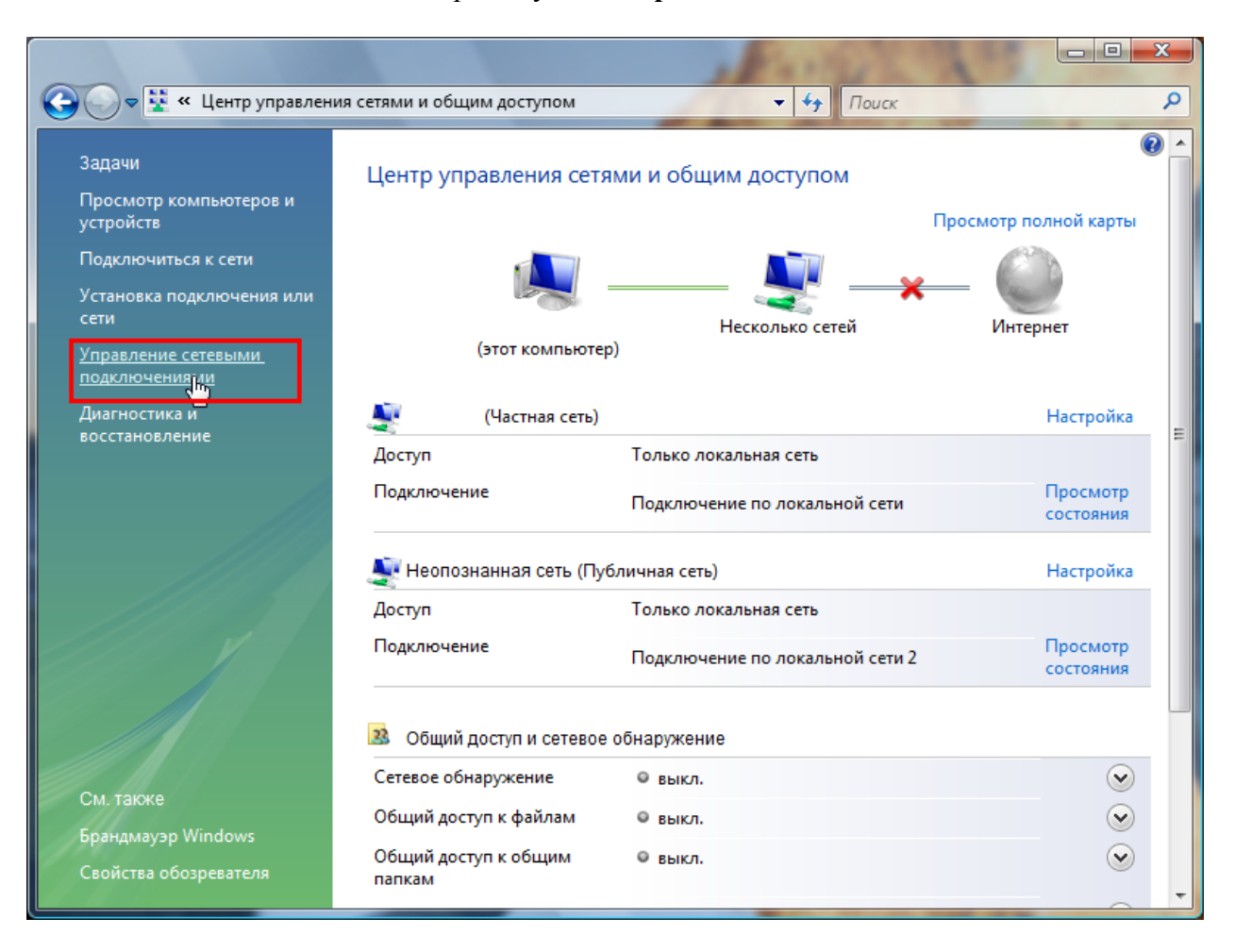

5. В зависимости от типа подключения:

- Подключение по Wi-Fi «Подключение по беспроводной сети»;
- Подключение по кабелю «Подключение по локальной сети»;

необходимо нажать правой кнопкой мыши на значок подключения и выбрать пункт «Состояние».

| Отключить          |  |
|--------------------|--|
| Состояние          |  |
| <b>Диагностика</b> |  |
| Настройка мост     |  |
| Создать ярлык      |  |
| Удалить            |  |
| Переименовать      |  |
| Свойства           |  |

6. В открывшемся окне необходимо нажать на кнопку «Сведения...».

| IPv4-подкл                 | ючение:                  | Локальное          |
|----------------------------|--------------------------|--------------------|
| IPv6-подкл                 | ючение:                  | Ограниченное       |
| Состояние                  | носителя:                | Подключено         |
| Длительно                  | сть:                     | 00:05:00           |
| Скорость:                  |                          | 100.0 Мбит/с       |
| Активность —               |                          |                    |
| Активность —<br>(          | Отправлено — 其           | Принято            |
| Активность —<br>(<br>Байт: | Отправлено — 🚺<br>14 832 | — Принято<br>8 808 |

7. В открывшемся окне «Сведения о сетевом подключении» можно уточнить все основные сетевые параметры, такие как mac-адрес (физический адрес), IP-адрес, маску подсети, основной шлюз и DNS-серверы.

| Свойство                                                | Значение                                |
|---------------------------------------------------------|-----------------------------------------|
| DNS-суффикс этого по<br>Описание                        | Attansic L1 Gigabit Ethernet 10/100/100 |
| Физический адрес                                        | 00-18-FC-71-19-6D МАС-адре              |
| <b>DHCP</b> включен                                     | Да                                      |
| IPv4: IP-адрес                                          | 192.168.0.2 Р-адрес                     |
| IPv4: Маска подсети                                     | 255.255.255.0 Маска подсе               |
| Аренда получена                                         | 25 января 2013 г. 11:12:42              |
| Аренда истекает                                         | 25 января 2013 г. 11:17:24              |
| IPv4: Основной шлюз                                     | 192.168.0.1 Основной шлю                |
| IPv4: DHCP-сервер                                       | 192.168.0.1                             |
| IPv4: DNS-сервер                                        | 192.168.0.1 DNS-серверы                 |
| IPv4: WINS-сервер<br>Служба NetBIOS <mark>ч</mark> ерез | Да                                      |
| ٠ [!                                                    |                                         |

Если в строке IP-адрес стоит адрес вида **169.254.х.х** или **0.0.0.0**, это означает, что при получении сетевых параметров (IP-адрес, маска, шлюз, DNS) возникла ошибка. В данном случае необходимо обратиться в техническую поддержку АКАДО.